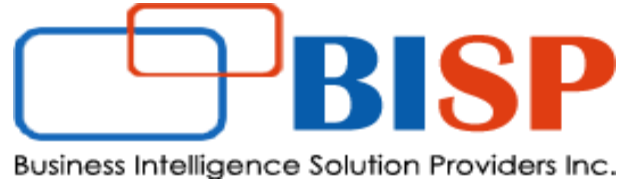

Let's Connect EPM | CPM | CRM | Data Analytics Consulting Experts

# Oracle ARCS Creating Profile Rules "Set Attribute Value"

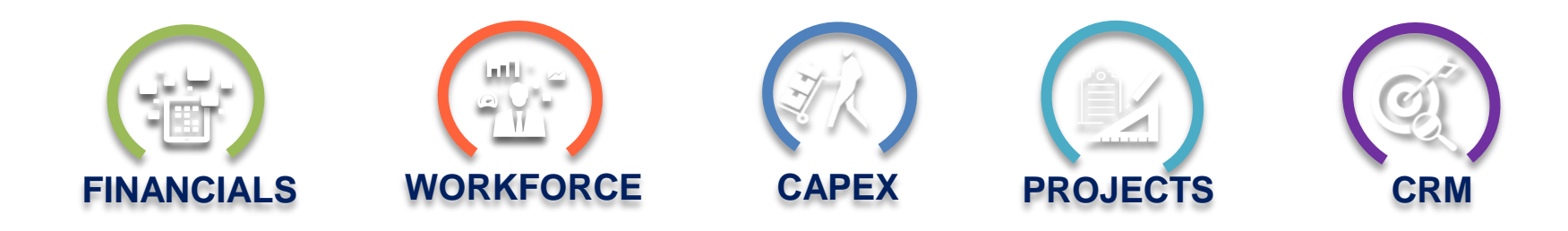

ORACLE Gold Partner

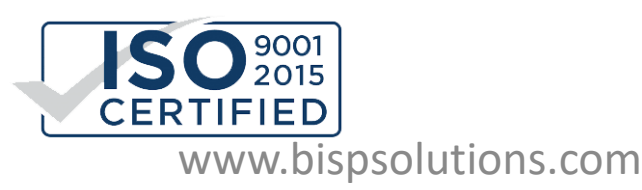

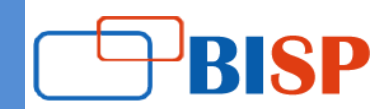

### Step#1 Create New Rule. Step#2 Select Rule Type "Set Attribute Value".

| New Rule                              |                                    | Sort Cancel |
|---------------------------------------|------------------------------------|-------------|
| Rule                                  | Set Attribute Value                |             |
| Description                           |                                    |             |
| Source                                | Profile 💌                          |             |
| * Attribute                           |                                    |             |
| * Value                               |                                    | 7           |
| Run When                              | Before Profile is copied to period |             |
| ▼ Filter<br>Filter Defin<br>Filter Cr | ition<br>iteria                    |             |
| Create Co                             | ndition Create Condition Group     | Delete      |
| Condition                             |                                    |             |
| Conjunction                           | -                                  |             |
| Source                                | <b>~</b>                           |             |
| Attribute                             |                                    | -           |
| Operand                               | <b>~</b>                           |             |
| Value                                 |                                    |             |
|                                       | www.bispsolutions.com              |             |

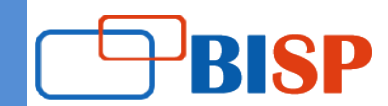

### Step#3 Provide Description (Optional and Recommended).

| New Rule             |                                                                                                    | M <u>C</u> ancel |
|----------------------|----------------------------------------------------------------------------------------------------|------------------|
| * Rule               | Set Attribute Value                                                                                   |                  |
| Description          | IF Prior Period Adjustments to <u>GL</u> or <u>SubSystem</u> ><br>Update Risk Rating to HIGH<br>EndIF | -\$100 Then      |
| Step#4 Select Source | "Profile" Attribute "Risk Rating"                                                                     | ,                |
| Source               | Profile                                                                                               |                  |
|                      | Description                                                                                           |                  |
| * value              | Doc No                                                                                                |                  |
| Run When             | Enter Source System Balances                                                                          |                  |
|                      | Enter Subsystem Balances                                                                              |                  |
|                      | Historical Rate                                                                                       |                  |
| ▼ Filter             | Instructions                                                                                          |                  |
| Filter Defini        | Intercompany                                                                                          |                  |
| Filter Cr            | Invoice                                                                                               |                  |
|                      | Key Demo Account                                                                                      |                  |
|                      | Maximum Age Adjustments                                                                               |                  |
|                      | Maximum Age Explanation                                                                               |                  |
|                      | Name                                                                                                  |                  |
| Create Col           | Normal Balance                                                                                        | Delete           |
| Condition            | Organizational Unit                                                                                   |                  |
| Conjunction          | Preparer                                                                                              |                  |
| Source               | Process                                                                                               |                  |
| Attribute            | Rate Type                                                                                             | -                |
| Operand              | Reviewer                                                                                              |                  |
| Operand              | Reviewer Status Risk Rating                                                                           |                  |
| Value                | Risk Rating                                                                                           | -                |

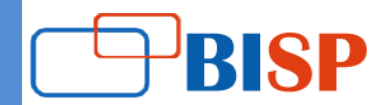

#### Note : Risk Rating is defined as System Attribute.

| ≡ c          | DRACLE' EPI                       | M Cloud Account   | Reconciliation     |                      |
|--------------|-----------------------------------|-------------------|--------------------|----------------------|
|              | <b>P</b>                          | Î                 | <b>!!!</b>         | *                    |
|              | Overview                          | Profiles          | Periods            | Configuration        |
| 5            | Profile Segments   P<br>+ ×   ≖ ▼ | Process   Risk Ra | ting   Frequencie: | s   Account Type   . |
| Syste        | Mame<br>m Attributes              |                   |                    |                      |
| $\mathbf{A}$ | High                              |                   |                    |                      |
|              | Medium                            |                   |                    |                      |
|              | Low                               |                   |                    |                      |

Step#5 Select Attribute Value Risk Rating "High"

Step#6 Run When "Before Profile is copied to Period"

| Source      | Profile 💌                          |
|-------------|------------------------------------|
| * Attribute | Risk Rating                        |
| * Value     | High                               |
| Run When    | Before Profile is copied to period |

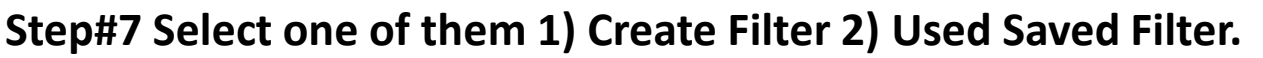

Create Filter in our example

Create Filter Ouse Saved Filter

Filter

Filter Definition

Filter Criteria

#### **Step#8 Create Condition.**

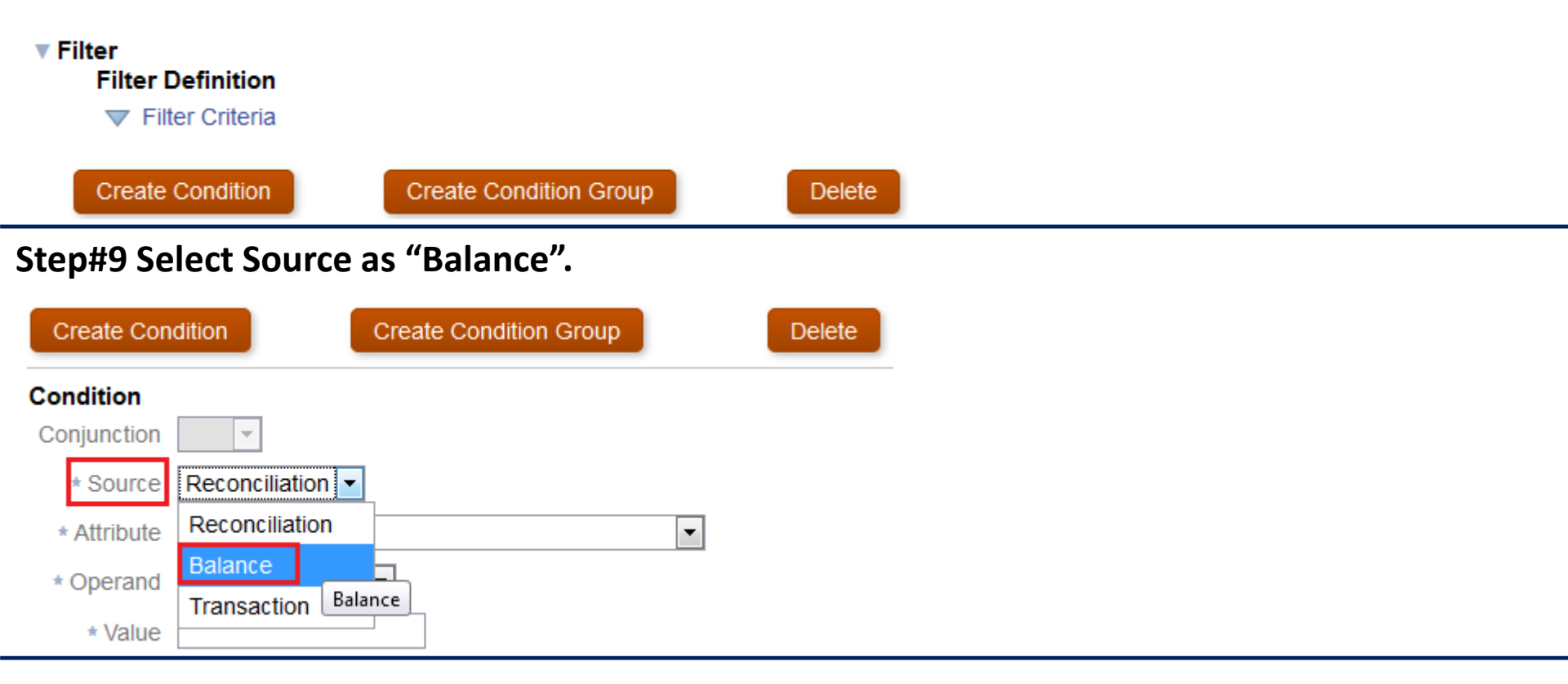

RISP

#### Step#10 Select Attribute "Adjustment to Source System (Functional)

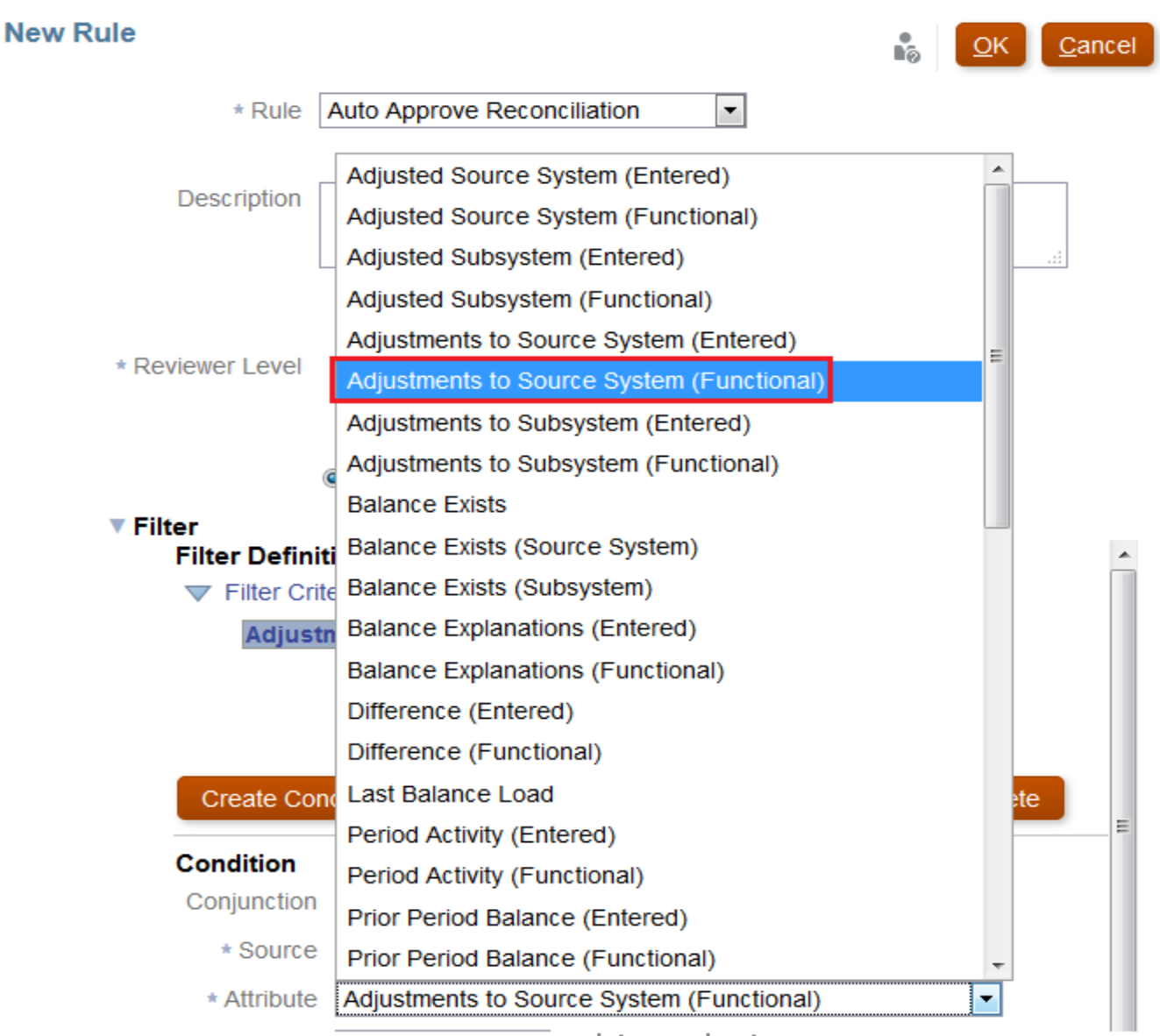

www.bispsolutions.com

BISP

Step#11 Select Operand "Less than" Value -100,000 Currency USD

| Create Con  | tion Create Condition Group Delete        |
|-------------|-------------------------------------------|
| Condition   |                                           |
| Conjunction | <b>~</b>                                  |
| * Source    | Balance                                   |
| * Attribute | Adjustments to Source System (Functional) |
| * Operand   | Less than                                 |
| * Value     | -100,000                                  |
| * Currency  | JSD 🔻                                     |

Finally, the Filter Criteria will appear as below.

Filter

Filter Criteria

Adjustments to Source System (Functional) less than -100000 USD

www.bispsolutions.com

SP

#### Step#12 Create another Condition with Conjunction as Or

#### Filter

#### Filter Definition

Filter Criteria

And Name contains

Adjustments to Source System (Functional) less than -100000 USD

| Create Cond   | tion | Cre      | eate Condition Group |   | Delete |
|---------------|------|----------|----------------------|---|--------|
| Condition     |      |          |                      |   |        |
| * Conjunction | And  | -        |                      |   |        |
| * Source      |      | iation 💌 |                      |   |        |
| * Attribute   | And  |          |                      | • |        |
|               | Or   |          |                      |   |        |

### Step#13 Create Or Condition with Subsystem(Functional) as below

| Filter |                             |                                                         |
|--------|-----------------------------|---------------------------------------------------------|
|        | Adjustme                    | nts to Source System (Functional) less than -100000 USD |
|        | Or Adjus                    | tments to Subsystem (Functional) less than -100000 USD  |
|        |                             |                                                         |
|        |                             |                                                         |
| Cr     | reate Condi                 | ition Create Condition Group Delete                     |
| _      |                             |                                                         |
| Con    | dition                      |                                                         |
| * C    | onjunction                  | Or 💌                                                    |
|        | * Source                    | Balance 💌                                               |
|        | * Period                    | May 2019                                                |
|        | * Attribute                 | Adjustments to Subsystem (Functional)                   |
|        | <ul> <li>Operand</li> </ul> | Less than 👻                                             |
|        | * Value                     | -100,000                                                |
|        | Currency                    | USD -                                                   |

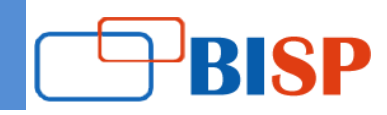

#### Final Conditional Expression is as below Filter Adjustments to Source System (Functional) less than -100000 USD Or Adjustments to Subsystem (Functional) less than -100000 USD Create Condition Create Condition Group Delete Condition Conjunction -Ŧ \* Source Balance -\* Period May 2019 Adjustments to Source System (Functional) • \* Attribute -Less than \* Operand -100,000 \* Value \* Currency USD Ŧ

Filter

Adjustments to Source System (Functional) less than -100000 USD

Or Adjustments to Subsystem (Functional) less than -100000 USD

| Create Condi  | tion Create Condition Group Delete    |
|---------------|---------------------------------------|
| Condition     |                                       |
| * Conjunction | Or 💌                                  |
| * Source      | Balance                               |
| * Period      | May 2019 💌                            |
| * Attribute   | Adjustments to Subsystem (Functional) |
| * Operand     | Less than                             |
| * Value       | -100,000                              |
| * Currency    | USD 🔻                                 |

www.bispsolutions.com

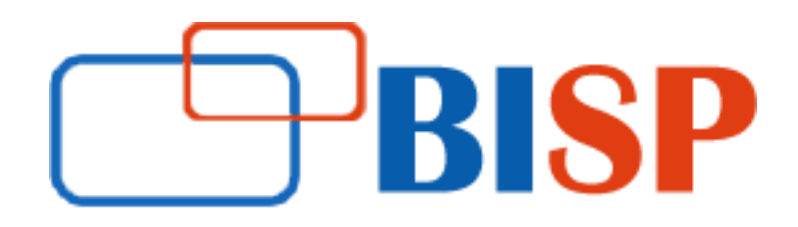

Thank You

## support@bispsolutions.com

Enquiry: https://www.bispsolutions.com/contact

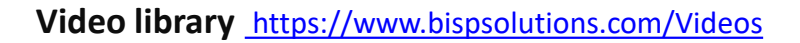

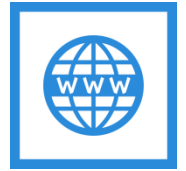

www.bispsolutions.com

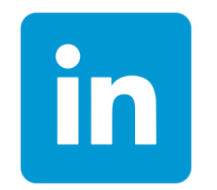

https://tinyurl.com/yxca94h5

https://tinyurl.com/y2trgq9c